### # 61 データの整理

検索コード 06297/10650

データを階級ごとに整理した表を何というか。

### 【解説】

### 解説ビデオクリップ

データを階級(Class)ごとに整理した表が、<u>度数分布表(Frequency Distribution Table)</u>である。

### 例: 31 名のテストの点数

元データ

| 12 | 45 | 63 | 69 | 76 |    |    |    | 45 | 39 |
|----|----|----|----|----|----|----|----|----|----|
|    | 52 |    | 69 | 86 |    | 55 | 59 | 59 |    |
| 65 | 82 | 89 | 73 |    |    | 68 | 74 | 64 | 55 |
| 60 | 40 | 40 | 35 | 60 | 76 | 82 | 79 | 60 | 65 |

元データとして 40 個のマスに 31 個のデータがある。これらを右表のように整理したのが、**度数分布表**である。対応した階級にいくつのデータがあるのかを示しており、 条件にあうようにクラス分けをするというイメージである。作り方で注意すべきことは以下の通りである。

- 1. 階級数を10~20に設定(データ数に応じて設定)
- 2. 階級の間隔は統一
- 3. 同じデータが2つの階級に入らないように
- 4. データ数と各階級の度数の合計が一致することを確認

Excel を利用すれば、100 個以上のデータでも簡単に整理ができる。度数分布表の作成には Frequency 関数を利用するが、配列を利用しなければならない。

### 【関連問題】

年 月 日

1. 上に示した度数分布表を完成させる。

2. 階級を英語で何というか。

3. Excel 関数で頻度を計算する関数は何であるか。

| - |     |
|---|-----|
|   | 10  |
|   | 20  |
|   | 30  |
|   | 40  |
|   | 50  |
|   | 60  |
|   | 70  |
|   | 80  |
|   | 90  |
|   | 100 |
|   | 計   |

度数分布表

階級 人数

. .

# 基礎知識 300 データ処理 # 62 データのグラフ化 検索コード 06386/10669 度数分布表から作成されるグラフを何というか。

### 【解説】

### 解説ビデオクリップ

度数分布表をもとにグラフ化したものが、ヒストグラム(histogram)である。縦軸が度数、横軸が各階級幅であり、ヒストグラムの特徴として、各階級の柱の面積が級度数を正確に反映していることが挙げられる。 データ数が多く階級幅が細かいときには、折れ線グラフを用いるとデータが連続してよくわかる。

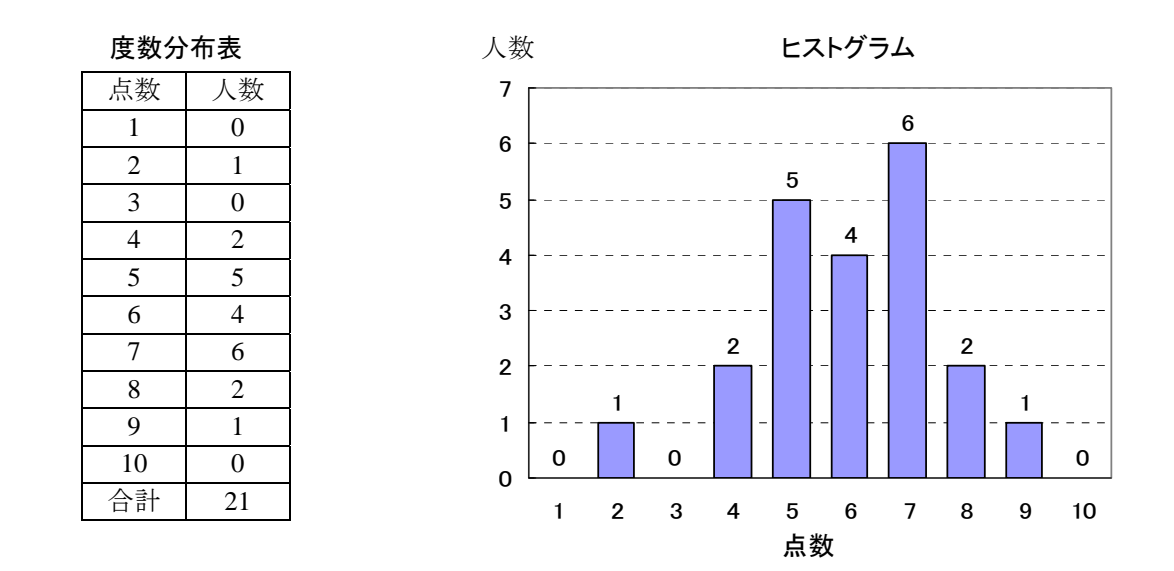

ヒストグラムを見るとデータの**分布**(distribution)がよく分かる。データの散らばり具合、 歪み(skewness)、 尖り(kurtosis)などが把握できる。

| 【関 | 【関連問題】                  |  |  | 日 |
|----|-------------------------|--|--|---|
| 1. | 上のデータで、最高点は何点であるか。      |  |  |   |
| 2. | 上のデータで、最低点は何点であるか。      |  |  |   |
| 3. | 上のデータで、最も人数が多いのは何点であるか。 |  |  |   |

# 63 データの代表値

検索コード 06394/10677

テストの成績が80点、55点、90点、60点、65点であるとき、メジアンは何点か。

### 【解説】

### 解説ビデオクリップ

メジアンは中央値であるから、5つのデータであれば上から3番目、下から3番目のデータとなる。5つ のデータを並べ替え(Sort)ると、90,80,65,60,55という順になる(降順)。よってメジアンは<u>65</u>点。

**メジアン**(median)とは、中央値、中位数のことである。Excel では、=median(範囲)を入力する。データ の代表値として、他に**算術平均**(mean)やモード(mode)がある。最もよく利用されるが平均である。これは データの総和をデータ数(*n*)で割ったものである。平均(*µ*)を数式で示すと以下のようになる。

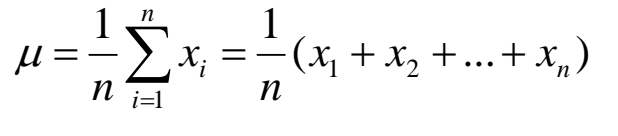

日本の家計の貯蓄 分布を表現したのが右 図である。A はモード、 C は平均を示している。 この図からわかるように、 一部のお金持ちが平 均を押し上げているの で、平均値は実態より も大きく感じる。モード を用いる方が日本経済 の実態をよく表したデ ータであろう。

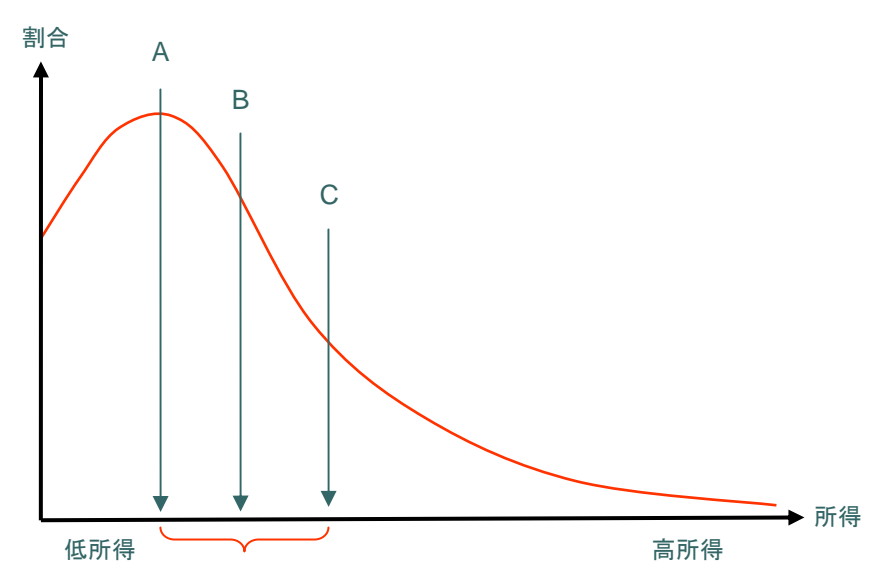

 【関連問題】
 年
 月
 日

 1.
 テストの成績が 50 点、65 点、70 点、40 点、75 点であるとき

64 データの散らばり尺度

検索コード 06408

テストの成績が80点、55点、90点、60点、65点であるとき、レンジはいくつか。

### 【解説】

### 解説ビデオクリップ

データの散らばりの尺度としてレンジ(範囲, Range)がある。範囲は、最大値(maximum)から最小値 (minimum)を引いたものである。最大値は 90、最小値は 55 なので、<u>レンジは 35</u>(長さ)となる。

なお、最大値を求める Excel 関数は=MAX、最小値は=MIN である。これはいずれも位置を示している。レンジは、全データ(n個)のうちで2つのデータしか使っていない。すなわち残りのデータ(n-2個)の 持つ情報は使われていない。レンジの問題点としては、がれ値(一つだけとんでもなく異なった値のデータ)の影響を受けやすいことが挙げられる。データ数が大きくなるに従い、レンジも大きくなる傾向があるの で注意する。

レンジの問題点を補正する尺度として、四分位範囲(interquartile range)がある。これはデータを小さい 順番に並べ四分割(各 25%)し、上位 25%の点(第1四分位)と 75%の点(第3四分位)の範囲を四分位 範囲とする。

四分位範囲 = 第3四分位点 - 第1四分位点

Excel の標準関数を使った計算は、=QUARTILE(データ,3) – QUARTILE(データ,1)となる。ここで戻り値は0~4 であり、それぞれ図中の数値を表示する。

- 0: 最小值
- 1: 第1四分位点
- 2: 第2四分位点(中位数:メジアン)
- 3: 第3四分位点
- 4: 最大値

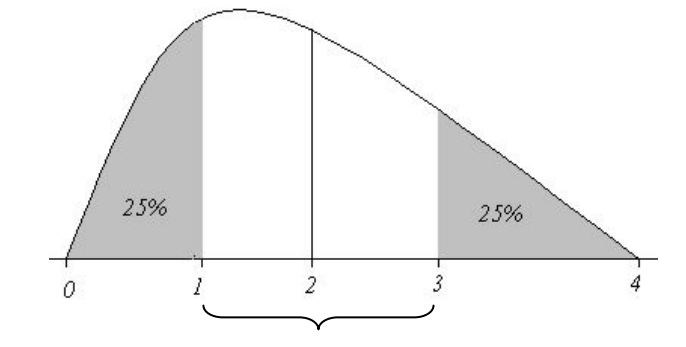

### 【関連問題】

月 日

年

1. 最大値を求める Excel 関数は何か。

2. 最小値を求める Excel 関数は何か。

3. 上の図で範囲(レンジ)を示しなさい。

65 標準偏差

/検索コード 01120

テストの成績が 80 点、55 点、90 点、60 点、65 点であるとき、標準偏差はいくつか。

### 【解説】

解説ビデオクリップ

テストの点数の総和(summation)は、80+55+90+60+65=350 である。①平均( $\mu$ )はこれをデータ数(n)で割ったものだから、350/5=70 点となる。

平均を基準として、どれだけ偏りがあるかが②偏差(deviation)である。したがって、 $x - \mu$ を計算する。 80-70, 55-70, ...., 65-70 であるから、それぞれ、10、-15、20、-10、-5 となる。プラス・マイナスという符号が 混在するので、これを2乗(③偏差平方)すれば、すべて正の値となる。100, 225, 400, 100, 25 を合計する と 850 となり、これを④偏差平方和と呼ぶ。これをデータ数で割ったものが⑤分散(variance:  $\sigma^2$ )であるか ら、170 となる。ただし、これは2次元であるので、これを1次元に戻すために平方根(square root)を取る。 標準偏差(standard deviation:  $\sigma$ )は分散の⑥平方根なので、約13.038・・・となる。

標準偏差の導出には、以上の①~⑥の計算手順が必要である。計算式で表現すると下のようになる。

$$\sigma = \sqrt{\frac{1}{n} \sum_{i=1}^{n} (x_i - \mu)^2}$$

この両辺を2乗した σ<sup>2</sup>は分散となる。分散は偏差平方の平均でも求められる。

Excel で標準偏差を求めるには、STDEVP 関数を利用する。なお、上記の計算を Excel で実行するには、①=AVERAGE、④=DEVSQ、⑤=VARP、⑥=SQRT を利用する。

自学自習:統計学入門

| 【関 | 【関連問題】                              |  |  | 日 |
|----|-------------------------------------|--|--|---|
| テス | トの成績が 80 点、75 点、70 点、60 点、65 点であるとき |  |  |   |
| 1. | 平均は何点か。                             |  |  |   |
| 2. | 偏差平方和はいくつか。                         |  |  |   |
| 3. | 分散はいくつか。                            |  |  |   |
| 4. | 標準偏差はいくつか。                          |  |  |   |

66 偏差値

/検索コード 01120

テストで平均点が 60点、標準偏差が 15 であった。ある学生は 75 点をとったという、偏差値はいくつになるか。

### 【解説】

解説ビデオクリップ

偏差値計算は標準化した値(Z)を 10 倍し、これに 50 を加える。 すなわち、 50+10×(75-60)/15 となり、 偏差値は 60 となる。

標準化の計算には、平均(μ)と標準偏差(σ)を用いる。

$$Z = \frac{x - \mu}{\sigma}$$

標準化された Z は、平均が 0、標準偏差が 1 というスケールになる。 Z は小さな値で、 符号はプラスとマ イナスがあるために、 人間の目で数値を比べるには面倒である。 そのような不便をなくすためにこれを 10 倍し、 50 を加える。 偏差値は以下のような計算となる。

### $50 + 10 \times \frac{x - \mu}{\sigma} = 50 + 10 \times Z$

位置の尺度としての平均と散らばりの尺度としての標準偏差を用いており、平均を 50 とするモノサシで ある。偏差値では、成績が1番でも飛び抜けた1番かどうかも判断できる。最高点がともに 95 点であり、そ れぞれの偏差値が 70、75 であった場合に、後者の科目の方が他の受験生の平均的能力に比較してより 優れていると判断ができる。

Excel では standerdize 関数を利用すれば、Z が計算できる。

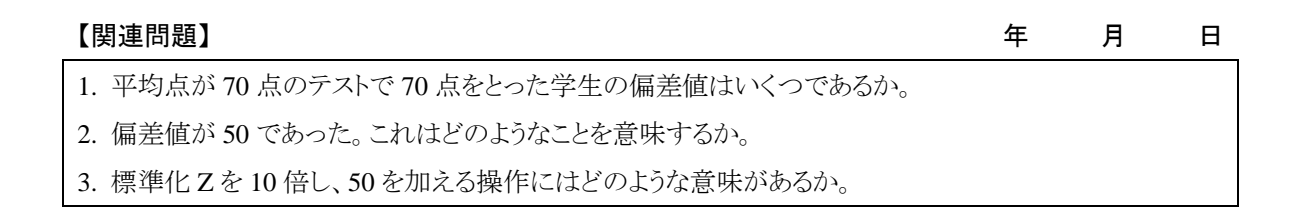

67 正規分布

/検索コード 01120

正規分布のグラフはどのような形状であるか。

### 【解説】

解説ビデオクリップ

**正規分布**はNormal Distributionといい、以下の図のような<u>平均μを中心として左右対称(symmetry)の</u> <u>釣り鐘のような形</u>をしている。平均値に近い値は高く、平均から離れるほど低くなる。散らばりの尺度であ る標準偏差σによって、その形状は変化する。すなわち、σが大きければ山は低くなり、裾野が広くなる。 また、この曲線はガウス(Gauss)曲線とも呼ばれる。

標準正規分布とは平均が 0 で標準偏差が 1 という場合であり、N(0,1)と表現する。以下は標準正規分 布である。

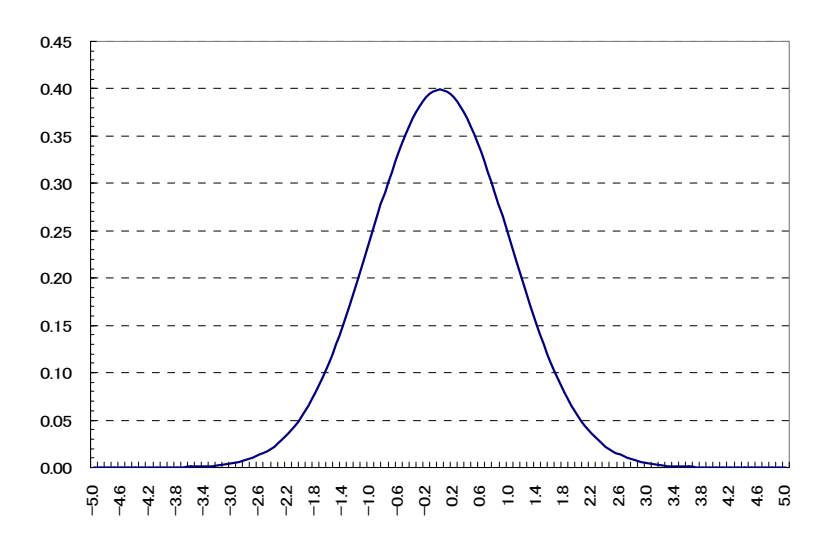

正規分布の密度関数は以下の式の通りである。

$$f(x) = \frac{1}{\sqrt{2\pi\sigma}} \exp\left\{-\frac{1}{2\sigma^2}(x-\mu)^2\right\}$$

標準正規分布を Excel で表現すると =EXP(-(X^2)/2)/SQRT(2\*PI()) になる。

### 【関連問題】

年 月 日

- 1. 平均 0、標準偏差 1 である正規分布を何というか。
- 2. N(0,1)とはどのような意味か。
- 3. Excel で円周率を計算するには、どのような関数を用いるか。

### 基礎知識 300 データ処理 散布図 /検索コード 01120 データxとデータyの相関関係を調べる場合、どのようなグラフを作成すればよいか。

### 【解説】

標本番号

合計

平均

х

y

### 解説ビデオクリップ

2種類のデータの関係を調べるには、横軸にx、縦軸にyをとった散布図(scatter diagram)が適当であ る。Scatter とは「ばら撒く」という意味である。散布図をプロット図ともいう。プロット(plot)とは 鋲を打つよう なイメージである。すなわち、xy 平面にデータに対応する点を打つことである。

### 標準偏差 データxの平均を $\overline{X}$ で表し、データyの平均を $\overline{Y}$ で表す。

| 【関 | 建問題】                        | 年 | 月 | 日 |
|----|-----------------------------|---|---|---|
| 1. | plotとはどのような意味か。             |   |   |   |
| 2. | scatterとはどのような意味か。          |   |   |   |
| 3. | 上の表の空欄(合計、平均、標準偏差)を計算する。    |   |   |   |
| 4. | 上の散布図に $x$ と $y$ の平均値を書き込む。 |   |   |   |

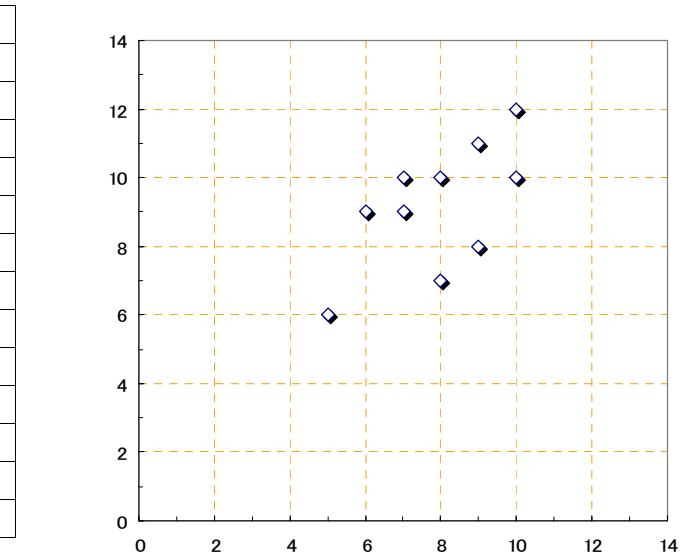

散布図

69 相関係数

/検索コード 01120

相関係数の分母に利用されているのはどのような式か。

【解説】

解説ビデオクリップ(TIES)

以下の式はピアソンの積率相関係数(correlation coefficient)である。

$$r = \frac{\sum (x_i - \overline{X})(y_i - \overline{Y})}{\sqrt{\sum (x_i - \overline{X})^2 \sum (y_i - \overline{Y})^2}}$$

分母・分子ともにxyの各偏差が利用されている。分母はxの偏差平方和とyのそれで構成され、さらに <u>それらの積に対し平方根をとったもの</u>である。

分母は平方根がついており、必ず正の値となる。よって、分子である xy の偏差の積和がこの係数 r の 符号を決定する。また、この式から相関係数は1から-1の値をとることがわかる。

 $-1 \leq r \leq 1$ 

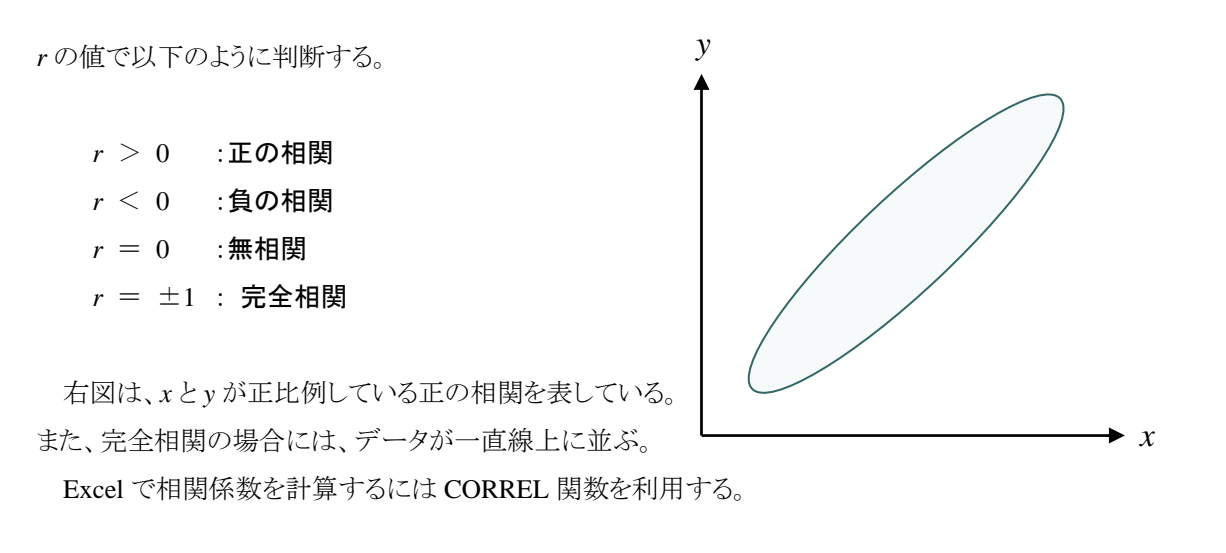

| 【関 | 連問題】                               | 年 | 月 | 日 |
|----|------------------------------------|---|---|---|
| 1. | 上の相関係数rの計算式で、yの偏差平方和を表している箇所を丸で囲む。 |   |   |   |
| 2. | 相関係数が1であった。そのときの散布図はどのようであるか。      |   |   |   |
| 3. | 前の設問にあるxとyのデータの相関係数を計算する。          |   |   |   |

礎知識 300

### \_\_\_\_\_70 中心を通る直線

データ処理

/検索コード■■■

以下の2 つのデータを元に作成した散布図がある。図中に☆マークで平均を、中心を通るような直線を グラフに記入しなさい。また、直線のy切片の値を求めなさい。 標本番号 х v 合計 平均 

### 【解説】

解説ビデオクリップ

表にある10個のデータをxyグラフにプロットしたのが上のグラフである。横軸がxデータで縦軸がyデ ータである。これらの<u>平均(7.9, 9.2)</u>を散布図に☆のマークで記入をする。

平均はデータの中心を示す一つの指標であるから、中心を通る直線は平均☆を通るように記入する。 直線は以下のような式で表現される。

 $\mathbf{Y} = a + b \mathbf{X}$ 

ここで a は直線の Y 切片であり、b は傾きである。

直線の切片 a は、縦軸 Y との交点で測る。グラフに補助目盛りをつけると求めやすい。</u>直線の傾き b は、Y の増加量/x の増加量で測定する。たとえば、x の増加量を 10 としたときに、Y がどれだけ増加したかを計算すればよい。

$$b = \frac{\Delta y}{\Delta x} = \frac{y \mathcal{O} 増加量}{x \mathcal{O} 増加量}$$

### 【関連問題】

年 月 日

1. 各自が記入した直線の傾きbはおおよそいくつになるか調査せよ。

2. Y = a + b X の a, b に各自のデータを当てはめ、X=10 であるときの Y の値を求めよ。

## 基礎知識 300 データ処理 # 71 残差と残差平方和 /検索コード■■■ 中心を通ると思われる直線とデータの差を何というか。

### 【解説】

中心を通ると思われる直線とデータの差を<u>残差</u> (residual)あるいは<u>誤差(error、略語は e)</u>と呼ぶこと がある。データを現実の値とすれば、直線上の点は 推定された値となる。ここでは縦方向(データ Y)の ズレに注目する。その関係を式で表現すれば、以 下のようになる。

現実值-推定值=推定誤差(残差)e

推定誤差eを0に近づけることは、推定誤差が小 さくなることなので、中心を通る直線の基準として望 ましい。そこで、各推定誤差の和(Σe)は、以下の ようなSで表すことができる。

 $S = e_1 + e_2 + e_3 + e_4 + e_5 + e_6 + e_7 + e_8 + e_9 + e_{10}$ 

ただし、この式の右辺にある各 e の符号は正と負まちまちであるので、それを統一するために各 e を2 乗し、符号をプラスに揃える。推定誤差を平方した値(e<sup>2</sup>)の合計(Σe<sup>2</sup>)は次のようになる。

$$S^{2} = e_{1}^{2} + e_{2}^{2} + e_{3}^{2} + e_{4}^{2} + e_{5}^{2} + e_{6}^{2} + e_{7}^{2} + e_{8}^{2} + e_{9}^{2} + e_{10}^{2}$$

この  $S^2$ を残差平方和 (residual sum of squares) という。

| 【関 | 【関連問題】                               |  |  | 日 |
|----|--------------------------------------|--|--|---|
| 1. | 先の設問で a=2,b=1 のとき、10 個のデータの残差を求めなさい。 |  |  |   |
| 2. | そのときの残差の合計(Σe)を求めなさい。                |  |  |   |
| 3. | そのときの残差平方和(Σe <sup>2</sup> )を求めなさい。  |  |  |   |

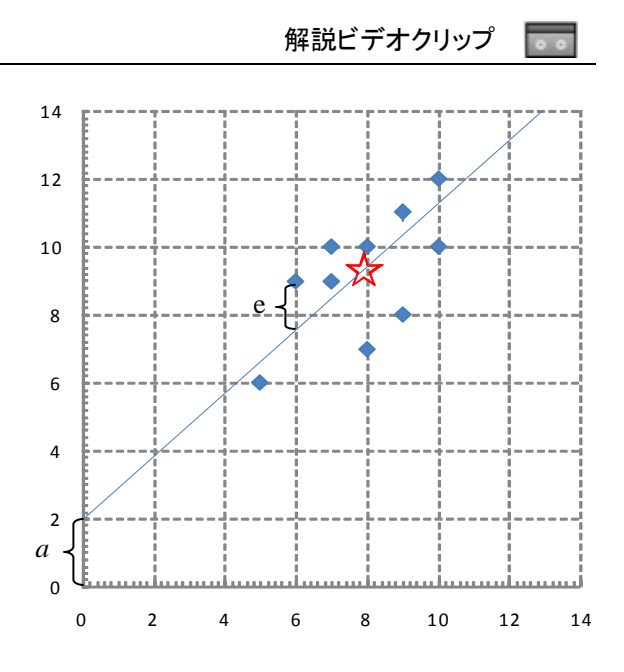

### 基礎知識 300 データ処理 # 72 最小2乗法 /検索コード■■■ 残差平方和を最小にする a, b の組み合わせの公式を求めよ。

### 【解説】

解説ビデオクリップ

誰が見てもデータ群の中心を通ると思われる直線を引くには客観的な基準が必要である。残差平方和 S<sup>2</sup>を最小にすることは推定の誤差が最小になることなので、中心を通る直線を求めるひとつの基準として 望ましい。残差平方和が最小になるように a, b を決める方法を最小二乗法 (Ordinary Least Square Method:OLS)という。<u>残差平方和が最小となる公式は以下の通り</u>である。

 $a = \overline{Y} - b\overline{X}$  $b = \frac{\sum (x - \overline{X})(y - \overline{Y})}{\sum (x - \overline{X})^2}$ 

ここで $\overline{X} \ge \overline{Y}$ はそれぞれデータ $x \ge y$ の平均値 を表している。a, bを求める計算は以下の手順で行 う。まずデータx, yからbを求め、このbと平均 $\overline{X}$ と 平均 $\overline{Y}$ からaを求めればよい。この計算にはデー タから平均の差である**平均偏差**が利用されているこ とに注意する。

残差平方和が最小となる a, b の組み合わせはひ とつしかなく、そのとき残差の合計は 0 になる。最小 2 乗推定量の導出には数学的な操作が必要である が、これについては計量経済学の標準的なテキスト を参照されたい。

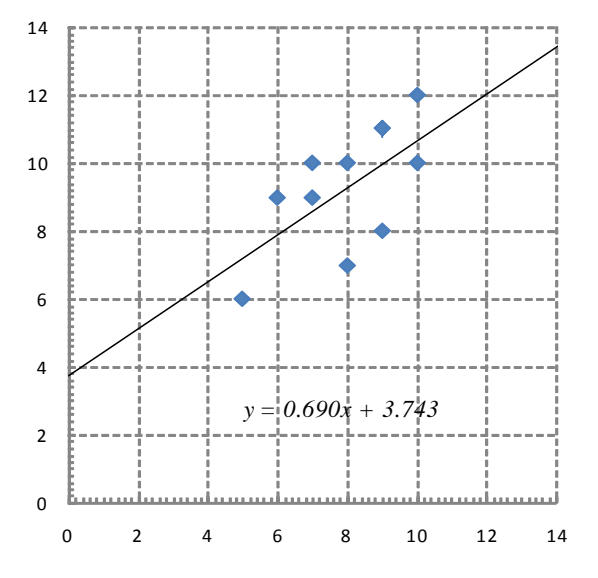

Θ

なお、Excelでは右図のように散布図へ近似曲線 を挿入できる。

### 【関連問題】 年 月 1. 残差平方和が最小となる a, b はいくつになるか。 2. そのときの残差平方和はいくつになるか。

3. そのときの残差の合計はいくつになるか。

# 73 確率計算

打率3割の打者が、1試合で3回の打席が回ってくるものとする。

1. 3 打席連続でヒットを打つ確率

- 2. 3 打席すべて凡退
- 3. 少なくとも1回、ヒットを打つ確率(正答率:60%)

### 【解説】

3 打席連続でヒットを打つ確率
 0.3 × 0.3 × 0.3 = 0.027 = <u>2.7%</u>
 3 打席すべて凡退の確率
 0.7 × 0.7 × 0.7 = 0.343 = 34.3%

3. 少なくとも1回、ヒットを打つ確率

1 - 0.343 = 0.657 = 65.7%

確率(probability)とはその事象(event)が生じる可 能性を「たくさんある」、「ほとんどない」というような表 現でなく、数値で表す。数値による基準で確からしさ を測定する。

**全事象**を 1(100%)とすると、事象が生じる割合 (0%~100%)が確率である。高校までに学習した集

合を使えば、図のようになる。全体集合と部分集合の面積の割合として表現する。

例題にある 3 打席連続ヒットは 3 つの円 (A,B,C) が重なった部分 (A ∩ B ∩ C) の面積を表している。 ∩ (キャップ) は**積事象**といい、重なった部分を示す。一回でもヒットを打つという事象は 3 つの円にある (A ∪ B ∪ C) 部分である。 ∪ (カップ) は**和事象**という。これを計算するには、全打席凡退した事象ではない事象の計算をする。これを**排反事象**という。上の図 (ベンズ) では、全事象(1) から網掛けの面積(0.657) を引けばよい。

| 【関連問題 | 題】                           | 年 | 月 | 日 |
|-------|------------------------------|---|---|---|
| 打率3害  | 」の打者が、1 試合で4回の打席が回ってくるものとする。 |   |   |   |
| 1.    | 4 打席連続でヒットを打つ確率              |   |   |   |
| 2.    | 4 打席すべて凡退                    |   |   |   |
| 3.    | 少なくとも1回、ヒットを打つ確率             |   |   |   |

全事象(100%)

解説ビデオクリップ

/検索コード 01120

# 74 等高線と効用曲面

/検索コード 13803

Excel の3Dグラフの等高線を利用して、以下の効用関数の3次元グラフ(効用曲面)を描く。  $U = x_1^{0.3} x_2^{0.3}$ 

2財(x1 x2)から得られる効用データとグラフを完成させる。完成したグラフをさまざまな角度から眺める。

### 【解説】

### 解説ビデオクリップ

Excel の第 A 列に 0 から 0.5 きざみで 20 までの値(第1財: $x_1$ の数)をとる(縦 2~41 行まで)。次に、第 1 行にも同じ幅で値(第2財: $x_2$ の数)をとる(横 B~AP 列まで)。関数の式をひとつのセル(例えば B2)に 書き込み(B2 への入力 :=(\$A2^0.3)\*(B\$1^0.3)と書く)計算する。それを縦横に連続コピーして、B2 から AP41 まで 1600(40×40)個作成する。計算の際に\$マークをつけているのは、連続コピー(**オートフィル**) をしても参照元が移動してしまわないように、列や行を固定するためである。

1600 個のデータを元にして等高線グラフを利用すれば、滑らかな3次元(3 dimension)の効用曲面を 描くことができる。等高線グラフは地図の等高線と同じ概念である。等高線グラフの元になるデータ高さを 表しており、この例題では効用水準(U)である。この図を横から眺めると**効用曲線**(utility curve)が、上か ら眺めると**無差別曲線**(indifference curve)が現れる。

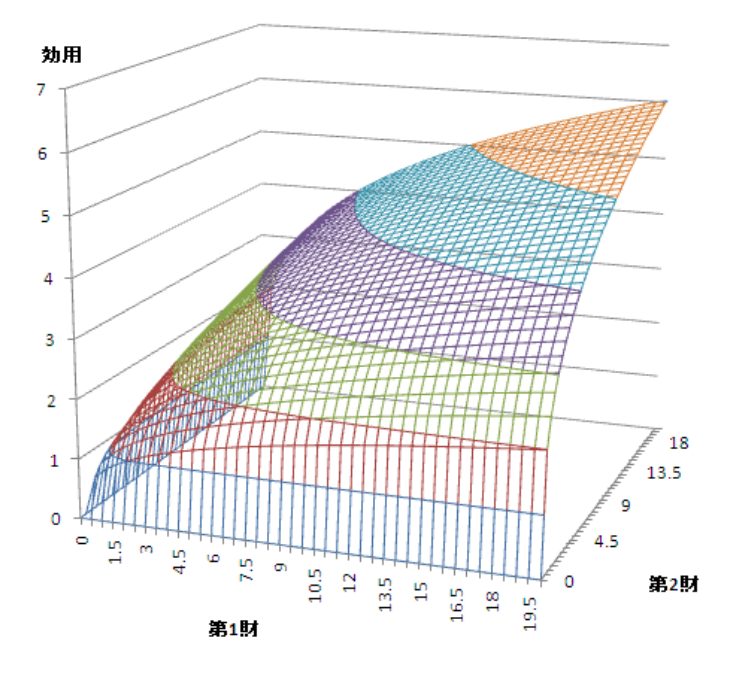

### 【関連問題】

月日

年

- 1. 上の例題で作成した効用曲面において指数の値を0.8と0.2とする場合の曲面を描く。
- 2. 上の例題と比べて、グラフのどこが異なるか。
- 3. この関数を何というか。(コブ・ダグラス型関数)

### # 75 3 次関数と費用関数

/検索コード 13781

以下の表は、Excel で作成した牛の生産業者の生産と費用の関係表(単位は、牛の生産量:頭数、費 用:万円)である。この表の空欄を完成させ、固定費用を示す。 С А В D Ε 総費用 可変費用 平均費用 限界費用 生産量 400.00 255.00 200.00 170.00 \_

### 【解説】

解説ビデオクリップ

生産者は、財を生産・販売して得られる利潤が最大となるように行動する。利潤(Profit)は、収入 (Revenue) – 費用(Cost)で表せる。ここでは、費用と生産量の関係を表す費用関数(cost function)が数 値で示されている。B列にある総費用やC列の可変費用を折れ線グラフで描くと3次曲線として表現され る。これらの曲線は、 $C = ax^3 + bx^2 + cx + d$ のような3次関数となる。総費用は可変費用に250だけ増やし たものであることがわかる。ここでの250は固定費用という。

表で空欄となっている平均費用 (average cost) は総費用を生産量で割ったものであるので、セル D7 の 平均費用の計算は、=B7/A7 となる。限界費用 (marginal cost) は生産量を1 増やした時に増加する費用 なので、セル E6 の限界費用の計算は、=C7-C6 となる。それぞれをオートフィルで連続コピーする。

この2種類のデータ(D3~E21)をグラフ化すれば、2次関数の曲線となる。

☞ クロス参照:#048

### 年 月 日

| 1.         | 折れ線グラフで総費用を描く。 |
|------------|----------------|
| <b>.</b> . |                |

【関連問題】

- 2. 折れ線グラフで可変費用を描く。総費用とどこが異なるか。
- 3. 折れ線グラフで平均費用と限界費用(D3~E21を範囲指定)を同時に描く。

### # 76 株価データのグラフ

/検索コード 04979

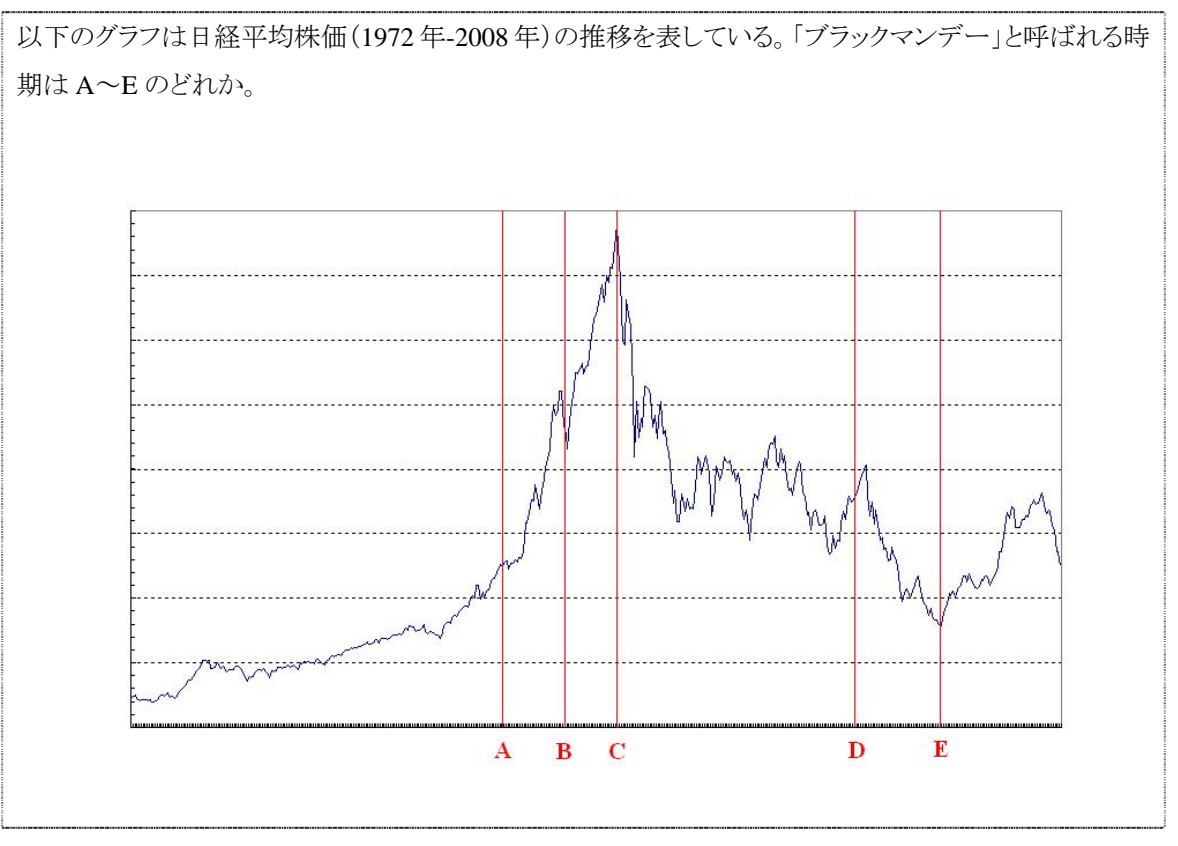

### 【解説】

【関連問題】

解説ビデオクリップ

日本経済に関するデータは、日本銀行のサイト(http://www.boj.or.jp/)から入手できる。インターネット 上の経済データを元に Excel の折れ線グラフで表現すると経済の動きが明らかになる。例題のグラフは、 日経平均株価(月次データ)を利用し、横軸の左端は 1970 年で、右端は 2008 年ある。<u>ブラックマンデー</u> <u>は日本の株価が最高値になる2年前(1987年10月19日月曜日)に起こり、グラフではBの位置</u>である。 史上最大規模の世界的株価の暴落であった。日経平均株価が最も高かったのはグラフでは C の位置で あり、1989 年 12 月 29 日の 38,915 円である。グラフの横軸 A は 1985 年頃であり、プラザ合意により円高 が始まった頃でもある。E の位置は小泉純一郎内閣が「構造改革」に着手し、不良債権処理などによって 株価にも影響を与えたことによる。

☞ クロス参照:#133,297

### 年 月 日

| 1. | 日経平均株価のデータは、どのサイトから入手できるか。    |
|----|-------------------------------|
| 2. | 日経平均株価が最も高かったのはいくらか。          |
| 3. | 上のグラフにある縦軸にメモリラベル(値と単位)を記入する。 |

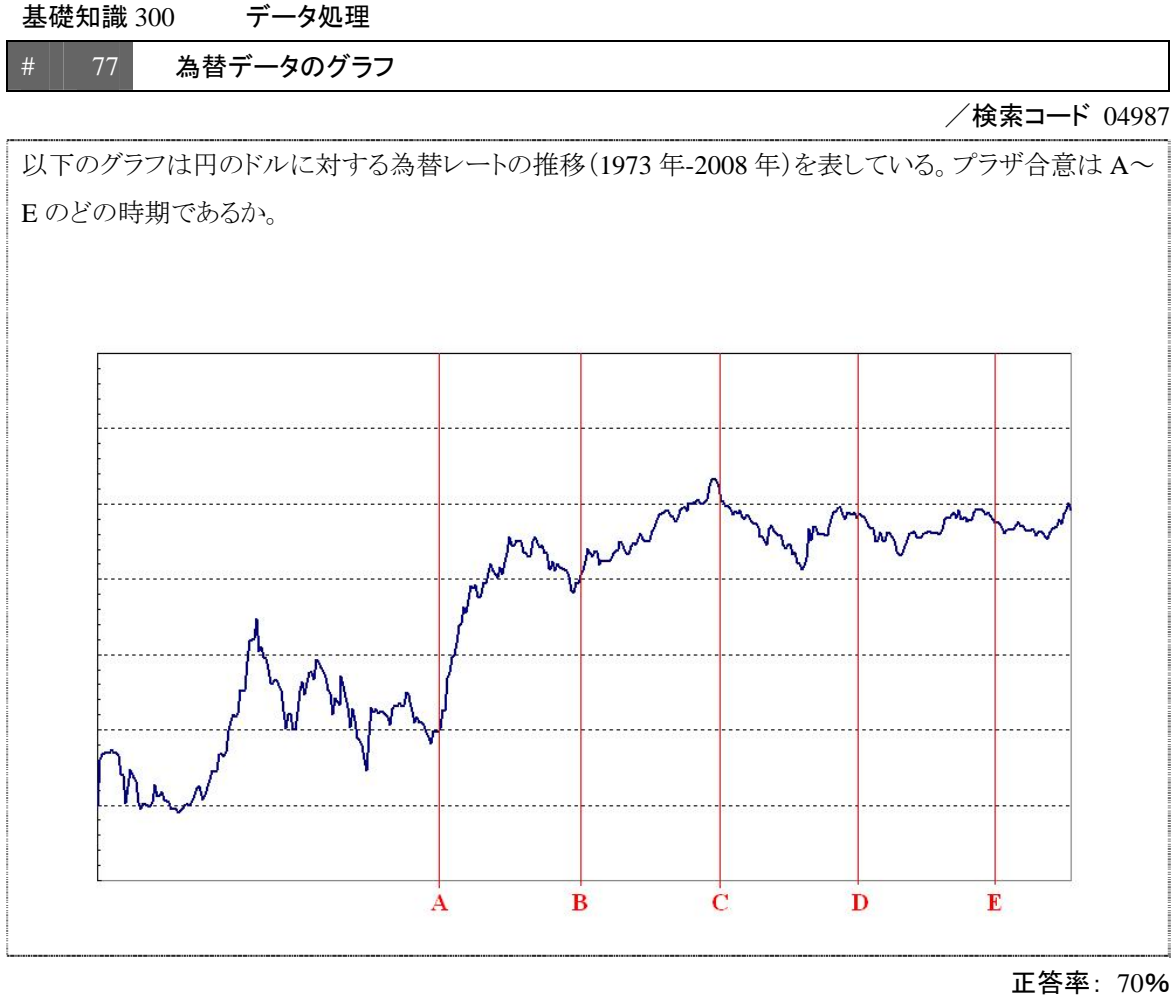

### 【解説】

解説ビデオクリップ

この経済データのグラフは、円とドルの交換レート(exchange rate)で1ドル何円であるかを表している。 縦軸の一番上は0円、一番下は350円である。通常のグラフとは逆(Excel で軸の反転)になっているの は、グラフの上方への動きが円高ということを示すためである。グラフは月次データを利用しており、横軸 の左端は 1973 年で右端は 2008 年ある。1971 年のニクソンショックまで固定相場制の下、1ドル 360 円で あったが、変動為替相場制へ移行した。プラザ合意は1985年9月22日(グラフのAの位置)にニューヨ <u>ークのプラザホテルで開催されたドル安を容認した</u>会議を指す。最も円高であったのは、1995年4月19 日に記録した79円75銭が最高値である。

☞ クロス参照:#146.147

| 【関 | 連問題】                              | 年 | 月 | 日 |
|----|-----------------------------------|---|---|---|
| 1. | 上のグラフの縦軸にメモリラベル(値と単位)を記入する。       |   |   |   |
| 2. | 2008 年までに1ドルに対して円の最高値はいくらであったか。   |   |   |   |
| 3. | 急激な円高は日本経済にどのような影響を与えたか。(#147 参照) |   |   |   |
|    |                                   |   |   |   |

78 スプレッドシートの構成:行と列

/検索コード■■■

Excelでは表のようなシートで計算処理ができる。Excel2003の1枚のシートには、全部でいくつのセルがあるか。それは2の何乗か。

### 【解説】

### 解説ビデオクリップ

Excel を表計算ソフトといい、スプレッドシート(spread sheet)内でさまざまな計算ができる。Excel2003 の 1枚のシートの中に行(row)は65,536(= $2^{16}$ )、列(column)は256(= $2^{8}$ )があるので、セル(cell)は65,536 ×256=16,777,216(= $2^{16}$ × $2^{8}$ = $2^{16+8}$ = $2^{24}$ )となる。Excel のシートには行番号(数字)と列番号(英字)が ついており、この番号を参照してセル番地が一意に決定される。

以下の表は5行4列で構成されており、マスであるセルは20個ある。

### ■行と列

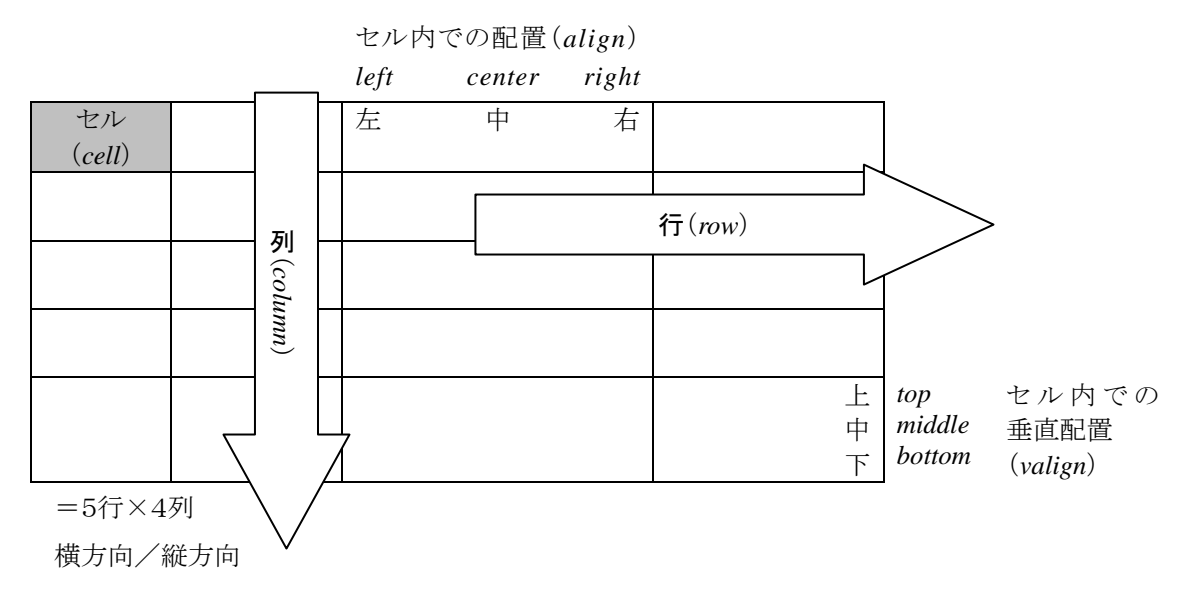

Excel ではさまざまな計算ができ、数学(円周率、指数、対数など)や統計(平均、標準偏差、分布など)の関数が用意されている。その他、文字列操作や日付時刻なども計算することができ、活用できる場面は 多い。例えば、日付計算は金利計算などに応用できる。

| 【関 | 建問題】                           | 年 | 月 | 日 |
|----|--------------------------------|---|---|---|
| 1. | Excel で=2 <sup>16</sup> を計算する。 |   |   |   |
| 2. | Excel で=pi()を計算する。             |   |   |   |
| 3. | Excel を利用して、今日までの生存日数を計算する。    |   |   |   |

79 Excel のデータ表示

/検索コード■■■

457 兆円という日本の GDP データを桁区切り、通貨スタイル、指数表示で示す。

### 【解説】

解説ビデオクリップ

457 兆を**桁区切り**(comma separated)表現にすれば、<u>457,000,000,000</u>という表記になる。このように 桁数が大ききなると分かりづらくなるので 3 桁の区切りで表現するとよい。また、通貨スタイルにすると <u>¥457,000,000,000,000</u>のようになる。

桁数や小数点以下のそれが大きかったりする場合、Excel では**指数表現**を用いることがある。例えば、 10000を1.00E+05というように0を省くような表現ができ、457兆は4.57E+14という表現になる。Eの後に ある符合が+は桁数が大きいケース、-は小数点を表現する。

| スタイル名   | 入力データ           | セル表現                 |
|---------|-----------------|----------------------|
| 桁区切り    | 457000000000000 | 457,000,000,000,000  |
| 通貨スタイル  | 457000000000000 | ¥457,000,000,000,000 |
| 指数      | 457000000000000 | 4.57E+14             |
| パーセント小数 | 0.03            | 3%                   |
| 小数点(3桁) | 3.14159265      | 3.14                 |
| 小数点(7桁) | 3.14159265      | 3.1415927            |

Excel を扱う際の注意として、セルに「10E5」と入力すると「100000」と認識して「1.00E+05」と表示される。 また、「10/1」や「10-1」と入力すると日付と判断し、「10月1日」と表示される。

Excel では 1900 年 1 月 0 日 (このような日付は存在しない)を基準 0 として、日付の計算を行う。日付と 時刻が基準値からカウントした値をシリアル値 (serial value)としている。日付を整数部、時刻を小数部と して表現する。時刻は 24 時間を 0~1 の値で割り当てるので、例えば、0.25 は午前 6 時になる。 40087.5 というシリアル値を日時表現にすれば「2009/10/1 12:00:00」となる。

【関連問題】年月日1. 3.5E-08 はどのような数値の指数表現であるか。2. 1を日付表示にすると、何年何月何日になるか。4. 0.5 を時刻表示にすると、何時何分になるか。4. 0.5 を時刻表示にすると、何時何分になるか。